Artikel Helpcentrum

LEARNING CENTER

# First Steps with Bitwarden

Weergeven in het Helpcentrum: https://bitwarden.com/help/first-steps-with-bitwarden/

## **U bit**warden

### First Steps with Bitwarden

Follow these video guides to quickly set up your Bitwarden account and prepare your devices for easy storage of passwords and sensitive information.

#### **Creating a Bitwarden account**

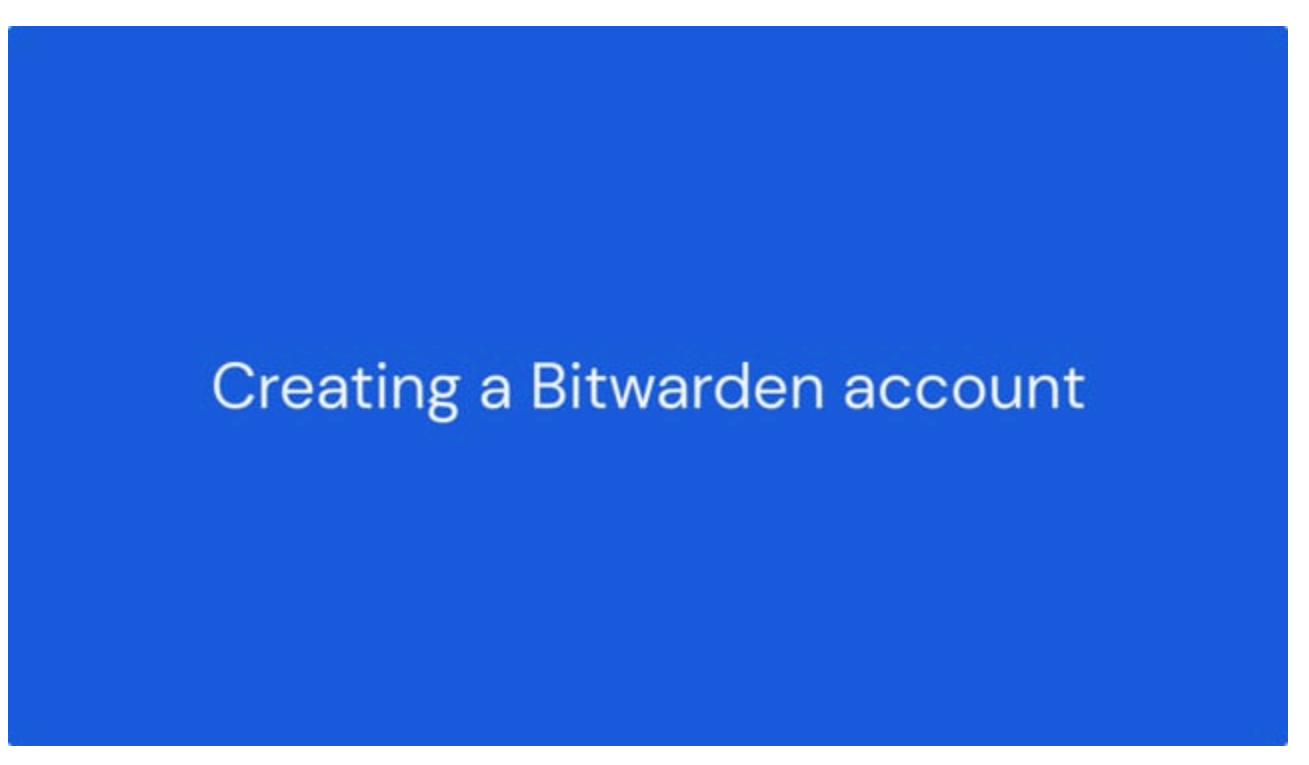

https://player.vimeo.com/video/797494217

Learn more about creating your Bitwarden account here, or jump to the following points in the video to learn about specific topics:

- 0:40: Create an account without SSO.
- 3:51: Create an account with SSO.

#### Bitwarden for all devices

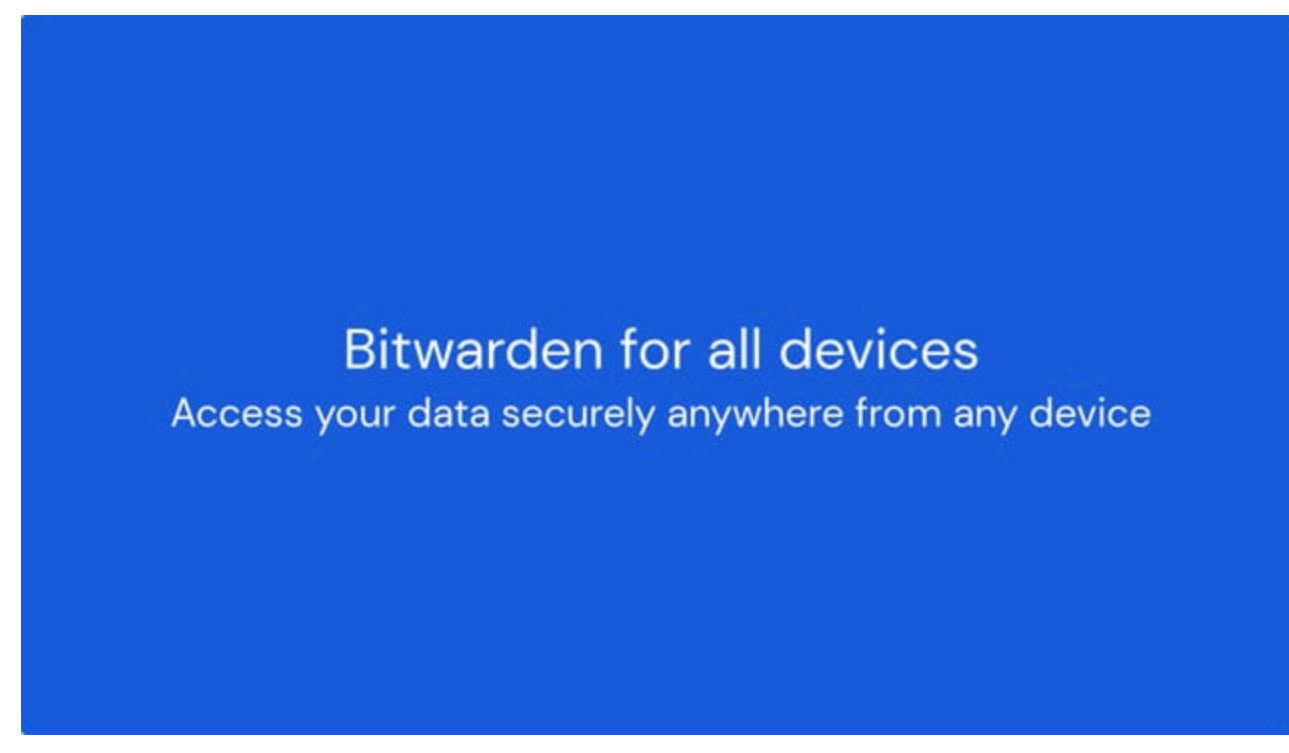

https://player.vimeo.com/video/796410440

Download Bitwarden apps for all your devices here.

### **D** bitwarden

#### Setting up the Bitwarden browser extension

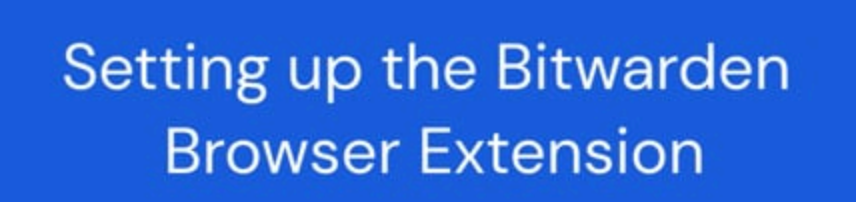

https://player.vimeo.com/video/796401125

Learn more about getting started with the browser extension here, or jump to the following points in the video to learn about specific topics:

- **0:15**: Download the browser extension.
- 1:12: Pin the browser extension.
- 1:39: Overview of the browser extension.
- 2:12: Disable a built-in browser password manager.
- **2:52**: Toggle the sidebar.

#### Activating two-step login for your Bitwarden account

### **D** bit warden

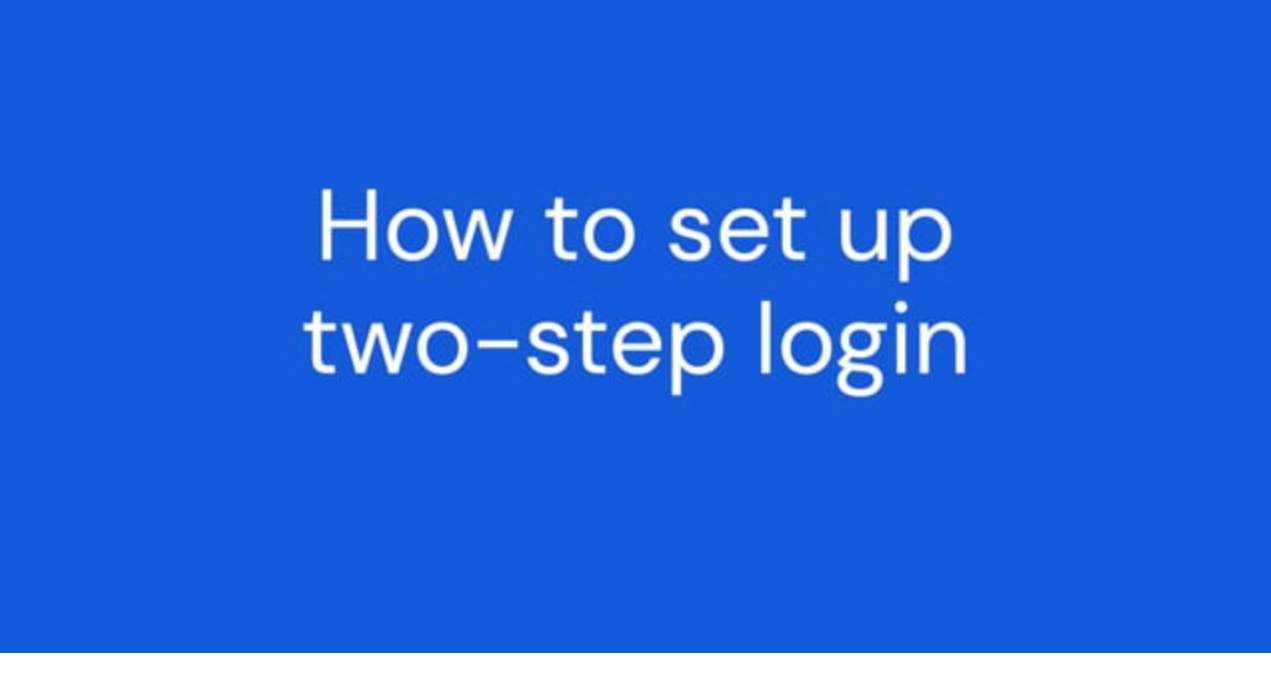

https://player.vimeo.com/video/1060246387

Learn more about your two-step login options here, or jump to the following points in the video to learn about specific topics:

- 0:40: Setup two-step login using email.
- **0:57**: Setup two-step login using an authenticator app.
- 1:25: Setup two-step login using a passkey.
- 1:54: Setup two-step login using Yubico OTP.
- 2:14: Setup two-step login using Duo.
- 2:27: Get your recovery code.
- 3:00: Using multiple methods.